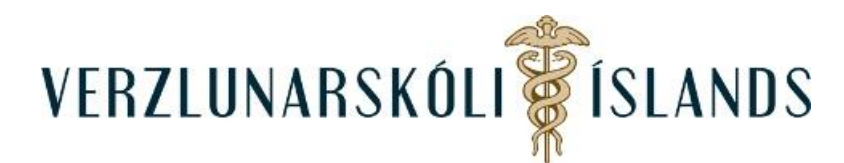

## Moodle, hvernig get ég breytt upplýsingum sem skráðar eru um mig:

Þú ferð efst til hægri á síðunni og smellir á píluna fyrir aftan nafnið þitt (eða myndina af þér ef þú hefur sett hana inn):

| <b>4 &gt;</b> | 🔇 Íslenska (is) 🕇 | Sigurlaug Kristmannsdóttir 🥬 🕇 |
|---------------|-------------------|--------------------------------|
|               |                   |                                |
|               |                   | <b>_</b>                       |

Smelltu á Stillingar:

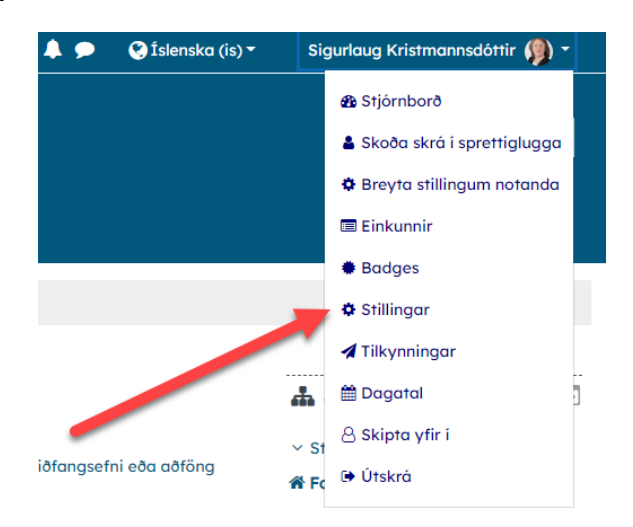

Því næst á Breyta stillingum notanda:

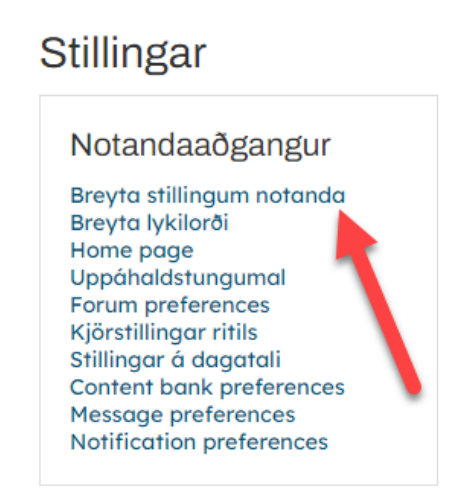

Þarna getur þú breytt ýmsum upplýsingum um þig. Í lokin þarftu svo að uppfæra breytingar.

Gangi þér vel!

14. janúar 2022/SK